# **Child Care Licensing Portal**

## Signing Wage Top-up & Professional Development Grant Agreement

Tip Sheet for Operators

## Purpose of this guide

This guide is designed to help you sign the new Wage Top-up and Professional Development Grant agreement. To complete this, you will need:

- An account in the Child Care Licensing Portal and signing authority for the program.
  - Authority to sign refers to the individual(s) who are legally permitted or authorized to sign official documents for another party such as a business or organization.

## Step 1: Logging In

Log into the <u>Child Care Licensing Portal</u> with your child care licensing account. This account should already have approved signing authority access for your program(s).

You can access the Child Care Licensing Portal Login Guide for support logging in and accessing services. For additional support logging into the portal please contact <u>CS.LicensingSystemSupport@gov.ab.ca</u>.

## Step 2: Navigate to the Wage Top-up & PD Service in the Portal

Once you have logged into the "My Account" page in the Child Care Licensing Portal, look for the "Wage Top-up & PD" tile at the bottom of the page. You can also click on the "Wage Top-up & PD" tab on the left-hand side of the page.

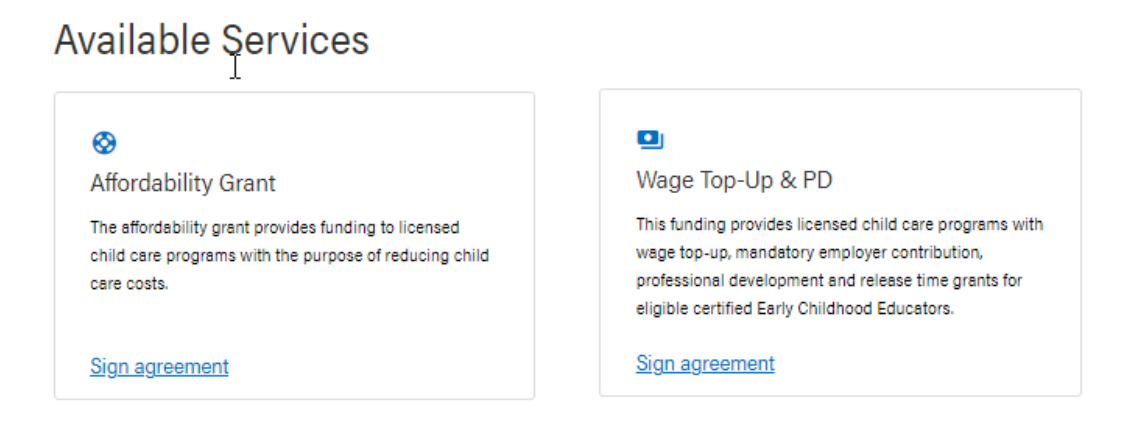

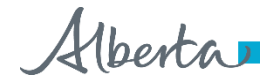

## **Step 3: Start Signing**

Once you have entered the Wage Top-up & PD service click "Sign Wage Top-up & PD Agreement" for the program you wish to sign for.

| Search <b>\Filters</b>                                       |                  |                 |                                 |
|--------------------------------------------------------------|------------------|-----------------|---------------------------------|
| Programs                                                     | Agreement Status | Grant Agreement | Actions                         |
| 70 CENTRAL PERK KIDS CLUB, COFFEE SHOP STREET, CALGARY       | ① Initiated      |                 | Sign Wage Top-Up & PD Agreement |
| 580 DANCING BEARS FAMILY DAY HOME, 9940 106 STREET, EDMONTON | () Initiated     |                 | Sign Wage Top-Up & PD Agreement |
| 80 HOGWARTS ACADEMY, 934 HOGSMEAD, CALGARY                   | () Initiated     |                 | Sign Wage Top-Up & PD Agreement |

This will bring you to the agreement to begin review.

## **Step 4: Personal and Program Information**

In this section of the agreement, you will verify the signing authority's personal information and the program information. Enter and review information in all appropriate fields.

| Personal Information                              |                                                   |
|---------------------------------------------------|---------------------------------------------------|
| Name<br>Albus Dumbledare                          | Job Title                                         |
| Email<br>adumbledore@gmail.com                    | Work Phone           ()                           |
| Address                                           |                                                   |
| Address Line 1                                    |                                                   |
| Address Line 2                                    |                                                   |
| City                                              |                                                   |
| Select a Province V                               |                                                   |
| A1A 1A1                                           |                                                   |
| Program Information                               |                                                   |
| License holder legal name<br>HOGWART ACADAMY LTD. | License holder operating name<br>HOGWARTS ACADEMY |
| Program ID<br>8C                                  |                                                   |
| Address<br>994 HOGMEAD<br>CALGARY, AB<br>T2EDC3   |                                                   |
| Is the information above correct?                 |                                                   |
| Yes No                                            |                                                   |
|                                                   | Back Next                                         |

Alberta

When all information is entered and correct, click "Yes" at the bottom of the page, and then "Next" to continue to the next step.

| Personal Information                              |                                                   |
|---------------------------------------------------|---------------------------------------------------|
| Name                                              | Job Title                                         |
| Albus Dumbledore                                  | Owner                                             |
| Email                                             | Work Phone                                        |
| adumbledore@gmail.com                             | (587) 555-9263                                    |
| Address                                           |                                                   |
| 934 Hogsmead                                      |                                                   |
| Address Line 2                                    |                                                   |
| Calgary                                           | ]                                                 |
| ALBERTA                                           |                                                   |
| T2E0C3                                            |                                                   |
| Program Information                               |                                                   |
| License holder legal name<br>HOGWART ACADAMY LTD. | License holder operating name<br>HOGWARTS ACADEMY |
| Program ID<br>80                                  |                                                   |
| Address<br>93 HIGSMEAD<br>CALGARY, AB<br>T2E0C3   |                                                   |
| Is the information above correct?                 |                                                   |
|                                                   | Back                                              |

Note: If any mandatory fields have not been completed, you will be reminded to enter information and unable to move forward in this step until all fields have been completed.

| Personal Information                            |                                        |
|-------------------------------------------------|----------------------------------------|
| Name<br>Albus Dumbledore                        | Job Title Title Job title is required. |
| Email 🔓<br>adumbledore@gmail.com                | Work Phone                             |
| Address                                         |                                        |
| Address Line 1                                  |                                        |
| Address is required.                            |                                        |
| Address Line 2                                  |                                        |
| City                                            |                                        |
| City is required.                               |                                        |
| Select a Province Province is required.         |                                        |
| A1A 1A1<br>Enter a valid postal code (A1A 1A1). |                                        |

Alberta

If any of the information in this section is incorrect, click "No" at the bottom of the page.

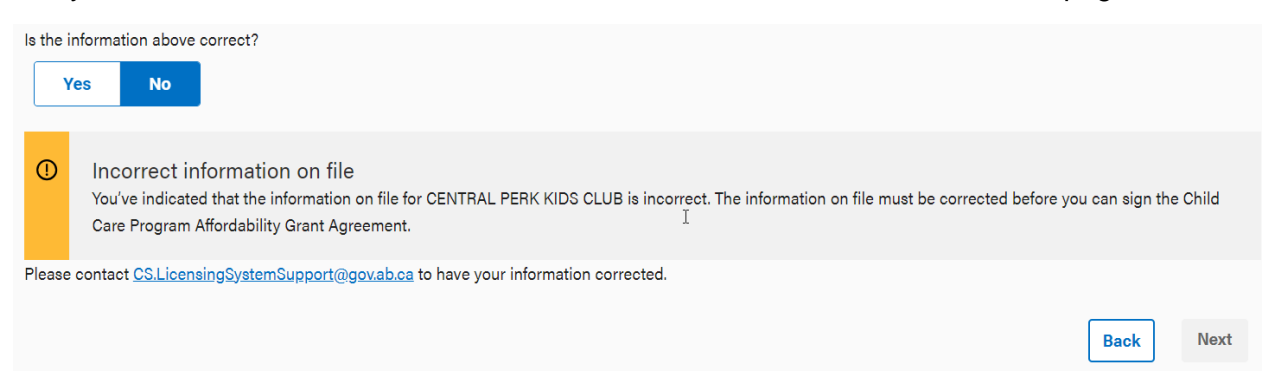

If you have made errors that will need to be corrected, you will need to contact <u>CS.LicensingSystemSupport@gov.ab.ca</u>. Do not complete the agreement if this information is incorrect. Please allow 1-2 business days to follow up your inquiry.

#### **Step 5: Parties to the Agreement**

After confirming all the personal and program information is correct, you will confirm all the parties involved in the agreement and why the grant is being offered. 'Parties' refers to legal representatives and recipients for the agreement.

Please review this section and confirm that the personal and program information is correct.

HIS MAJESTY THE KING IN RIGHT OF ALBERTA

as represented by the Minister of Jobs, Economy and Trade (the "Minister")

~ and ~

#### WILD FLOWERS LIMITED

created pursuant to the laws of Alberta (the "Grant Recipient")

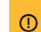

Make sure the Program ID and and license holder operating name are correct.

WHEREAS the Grant Recipient is licenced to operate a Child Care Program pursuant to the Early Learning and Child Care Act, identified on the licence by Program ID: 80010277, and operating as FLOWERS GARDEN CHILD CARE;

WHEREAS the Minister recognizes the importance of providing wage top-ups and support for the recruitment, retention and professional development of certain eligible Staff employed in the Child Care Program;

WHEREAS the Minister wishes to provide a grant to the Grant Recipient for certain eligible Staff employed in the Child Care Program for one or more of the following purposes: wage top-up; professional development; release time; and mandatory employer contributions; as further defined in this Agreement;

WHEREAS the Minister has agreed to provide Funding to the Grant Recipient for the said purpose(s) subject to the terms and conditions of this Agreement;

WHEREAS the Grants Regulation authorizes such a grant being made; and

WHEREAS the Grant Recipient is prepared to perform and enter into certain undertakings relative to the payment of the grant.

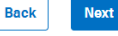

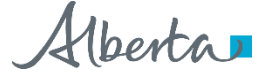

If any of the information in this section is not correct, contact

<u>CS.LicensingSystemSupport@gov.ab.ca</u> to correct any errors. Please allow 1-2 business days to follow up your inquiry.

If you, as the signing authority, have reviewed this page and confirmed the information is correct, click "Next."

### **Step 6: Agreement Definitions, Terms and Conditions**

In this section you can view important definitions, terms, and conditions of the grant. As the signing authority, you will review each section of the agreement.

There are 14 sections to the agreement and 4 schedules to review shown in the chart below.

| Definitions                             | Use of Grant<br>funding                                       | General Provisions          | Schedule A (Wage<br>Top-up)                             |
|-----------------------------------------|---------------------------------------------------------------|-----------------------------|---------------------------------------------------------|
| Responsibilities of the Grant Recipient | Publication<br>Dissemination and<br>Release of<br>Information | Breach of<br>Agreement      | Schedule B<br>(Professional<br>Development)             |
| Term                                    | Reporting                                                     | Termination of<br>Agreement | Schedule C<br>(Release Time)                            |
| Representatives                         | Accounting                                                    | Notices                     | Schedule D<br>(Mandatory<br>Employment<br>Contribution) |
| Funding                                 | Surplus of Expiry or<br>Termination                           |                             |                                                         |

Alberta

### Review the section of the agreement and if all information is correct click "Next."

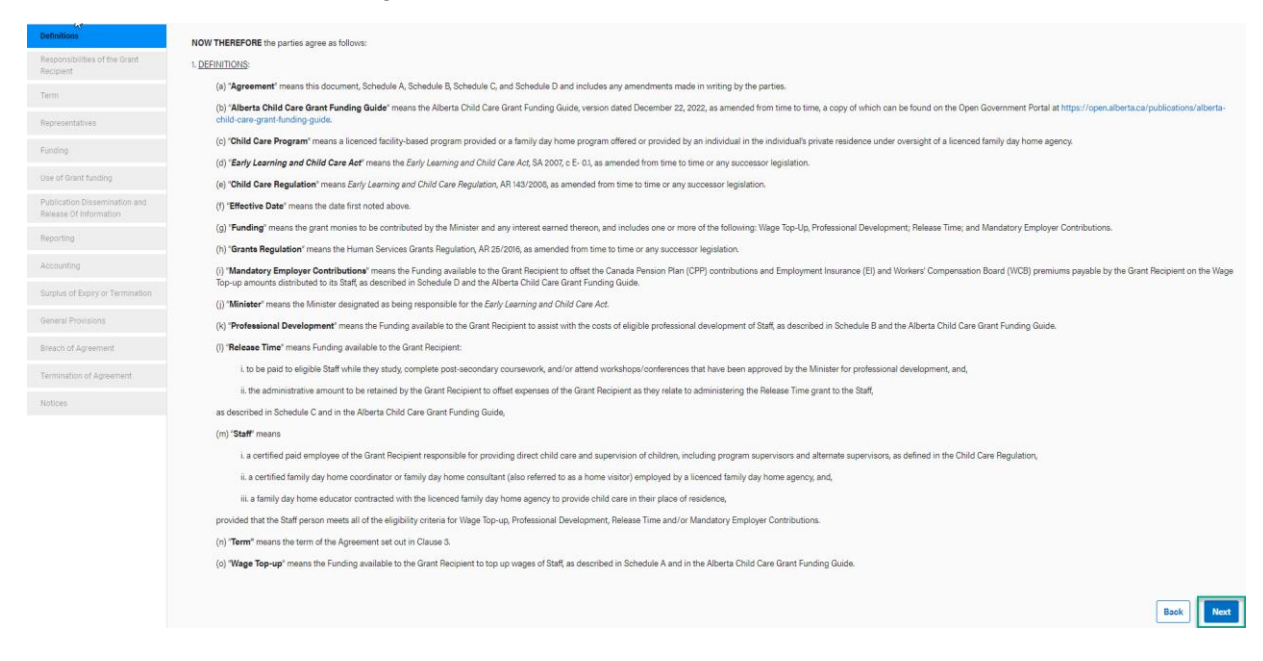

For sections in the chart highlighted blue, you will also indicate your understanding of this section of the agreement. Check the box provided and click "Next" to continue to the next section.

|                                                         | 14 No. 10 No. 10 No. 10 No. 10 No. 10 No. 10 No. 10 No. 10 No. 10 No. 10 No. 10 No. 10 No. 10 No. 10 No. 10 No.                                                                                                    |
|---------------------------------------------------------|----------------------------------------------------------------------------------------------------|
| Definitions                                             | 2. RESPONSIBILITIES OF THE GRANT RECIPIENT:                                                                                                    |
| Responsibilities of the Grant<br>Recipient              | (a) The Grant Recipient will:                                                                                                    |
| Term                                                    | i. submit a monthly claim and ensure all Staff for whom Funding is claimed meets eligibility criteria;                                                                                                    |
|                                                         | ii. submit a monthly claim and claim only eligible hours as outlined in the Alberta Child Care Grant Funding Guide;                                                                                                    |
| Representatives                                         | iii. submit a monthly claim to report the current rate of the employer-paid wage for each Staff, not including the Wage Top-up, during the Term of this Agreement;                                                                                         |
| Funding                                                 | iv. maintain written daily attendance records of Staff hours in a format approved by the Minister as set out in the Alberta Child Care Grant Funding Guide for each calendar month for which the Funding explied is claimed;                               |
| Use of Grant funding                                    | v. distribute the Funding:                                                                                                    |
| Publication Dissemination and<br>Release Of Information | a. to respective Staff separate from the employer-paid base wage within the period of time in accordance with the Alberta Employment Standards Code, for the Wage Top-up,<br>Professional Development, and applicable portion of the Release Time funding; |
| Reporting                                               | b. to offset the wage related expenses associated with administering the Release Time funding to Staff, for the applicable portion of the Release Time funding;                                                                                            |
| Accounting                                              | c. to offset the legislated payroll contributions and premiums payable by the Grant Recipient on the Wage Top-up amounts distributed to Staff, for the Mandatory Employer<br>Contributions funding; and                                                    |
| Surplus of Expiry or Termination                        | vi. comply with other responsibilities as outlined in the Alberta Child Care Grant Funding Guide.                                                                                                    |
| General Provisions                                      | (b) The Grant Recipient shall not impose any extra conditions on its Staff outside the scope of this Agreement, regarding the distribution of Funding.                                                                                                    |
| Breach of Agreement                                     | (c) The Grant Recipient shall comply with all applicable laws in its performance of this Agreement.                                                                                                    |
| an even of Pigroomen                                    | (d) The Grant Recipient shall not make any public announcement or issue any press release regarding the entering into this Agreement or the Minister's provision of the Funding except in                                                                  |
| Termination of Agreement                                | consultation with and upon receiving the approval of the Minister as to the contents of the announcement or press release, such approval shall not be unreasonably withheld.                                                                               |
| Notices                                                 | understand the Responsibilities of the Grant Recipient                                                                                                    |
|                                                         | Back                                                                                                    |

Please review this agreement carefully. For any questions about the details as they are written in your grant, please contact <u>CS.ChildCareFunding@gov.ab.ca</u>.

While reviewing the sections you can click "Back" at any time to return to a different section of the agreement.

Alberta

## Step 7: Signing and Submitting the Agreement

In this last section you will sign and complete the agreement. As the signing authority, you will enter your name in the field and click "Next."

| Legal Name: FRIENDS INC.       Program Name: CENTRAL PERK KIDS CLUB       Gunther Gunther       July 28, 2023       Date    | Aurray Kleiter, Early Intervention and Child Care Administration Branch rogram Name: CENTRAL PERK KIDS CLUB rogram ID: 70 Gunther Gunther July 28, 2023 Date | Aurray Kleiter, Early Intervention and Child Care Administration Branch<br>egal Name: FRIENDS INC.<br>Program Name: CENTRAL PERK KIDS CLUB<br>Program ID: 70<br>Gunther Gunther<br>Sunther Gunther<br>Dury 28, 2023<br>Date | Murray Kleiter                                                                  | July 28, 2023<br>Date |  |
|----------------------------------------------------------------------------------------------------|----------------------------------------------------------------------------------------------------|----------------------------------------------------------------------------------------------------|---------------------------------------------------------------------------------|-----------------------|--|
| Legal Name: FRIENDS INC.<br>Program Name: CENTRAL PERK KIDS CLUB<br>Program ID: 70<br>Gunther Gunther July 28, 2023<br>Date | egal Name: FRIENDS INC.<br>trogram Name: CENTRAL PERK KIDS CLUB<br>trogram ID: 70<br>Gunther Gunther<br>July 28, 2023<br>Date                                | Legel Name: FRIENDS INC.<br>Program Name: CENTRAL PERK KIDS CLUB<br>Program ID: 70<br>Gunther Gunther<br>Sunther, Gunther<br>Date                                                                                           | urray Kleiter, Early Intervention and Child Care Administration Brancl          | h                     |  |
| Gunther Gunther July 28, 2023<br>Date                                                                                       | Gunther Gunther July 28, 2023 Date                                                                                                    | Gunther Gunther<br>July 28, 2023<br>Date<br>Dwner                                                                                                    | əgal Name: FRIENDS INC.<br>rogram Namə: CENTRAL PERK KIDS CLUB<br>rogram ID: 70 |                       |  |
| Date Date                                                                                                    | Date Date                                                                                                    | Date<br>Gunther Gunther<br>Dwner                                                                                                    | Gunther Gunther                                                                 | July 28, 2023         |  |
|                                                                                                    |                                                                                                    | Dwner                                                                                                    | unther,Gunther                                                                  | Date                  |  |

A message will be shown to confirm the agreement has been signed.

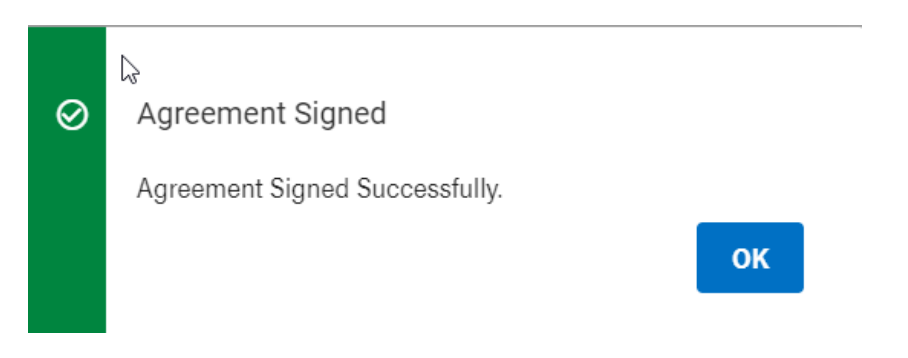

If this confirmation page does not load, please do not assume the agreement has been submitted. Confirm the submission via the "My Account" page detailed in Step 8.

## Step 8: Confirmation and Reviewing the Agreement Submission

To confirm the agreement was submitted, you can check your "My Account" page on the <u>Child</u> <u>Care Licensing Porta</u>l. Please wait approximately ten minutes after submitting for the portal to update the agreement and then refresh the page.

Alberta

If "Sign Wage Top-up & PD Agreement" appears in the row for the program, the submission was not successful. Please re-enter the agreement and try to submit it again.

| Search <b>= Filters</b>                                |                                  |                                 |
|--------------------------------------------------------|----------------------------------|---------------------------------|
| Programs                                               | Agreement Status Grant Agreement | Actions                         |
| 70 CENTRAL PERK KIDS CLUB, COFFEE SHOP STREET, CALGARY | ① Opened - Not Signed            | Sign Wage Top-Up & PD Agreement |

If "View Details" appears in the row for the program, you can click the button to view the signed agreement.

| Search - Filters                                       |                          |                 |         |
|--------------------------------------------------------|--------------------------|-----------------|---------|
| Programs                                               | Agreement Status         | Grant Agreement | Actions |
| 70 CENTRAL PERK KIDS CLUB, COFFEE SHOP STREET, CALGARY | Signed<br>⊘ Jul 28, 2023 | View Details    |         |

Clicking "View Details" will load a pop-up showing the program's current and past agreements. Here the program's current and active (2023-2025) agreement will have an "Active" status displayed beside it.

| View All Agreements<br>Organization: CENTRAL PERK KIDS C | LUB, COFFEE SHOP STREET, CALGARY |                  | ×                          |
|----------------------------------------------------------|----------------------------------|------------------|----------------------------|
| Agreement Signed By                                      | Agreement Info                   | Agreement Status | Grant Agreement            |
| Gunther Gunther                                          | Apr 1, 2023 to Mar 31, 2025      | Active           | Wage Top-Up & PD Agreement |

You have successfully signed your Wage Top-up and Professional Development Grant agreement in the Child Care Licensing Portal. To view and print a PDF copy of your active and signed agreement click "Wage Top-up & PD Agreement" as shown above.

Alberta

## **Contact Information**

For further questions or support, please contact the appropriate area:

Wage Top-up & PD Grant funding, details, or process – contact the Alberta Child Care Grant Funding Program at <u>CS.ChildCareFunding@gov.ab.ca.</u>

Wage Top-up & PD Grant application/portal technical support – contact the Child Care Licensing Portal Support Team at <u>CS.LicensingSystemSupport@gov.ab.ca.</u>

Wage Top-up & PD Grant claims/payments – contact the Alberta Child Care Claims Unit at 1-855- 638-6121 or email <u>CS.ChildCareClaims@gov.ab.ca.</u>

Wage Top-up & PD Grant financial reporting – contact the Alberta Child Care Grant Funding Program at <u>CS.ChildCareFunding@gov.ab.ca</u>

Child Care Licensing – contact your local Child Care Licensing office, or call Child Care Connect at 1-844-644-5165.

Alberta